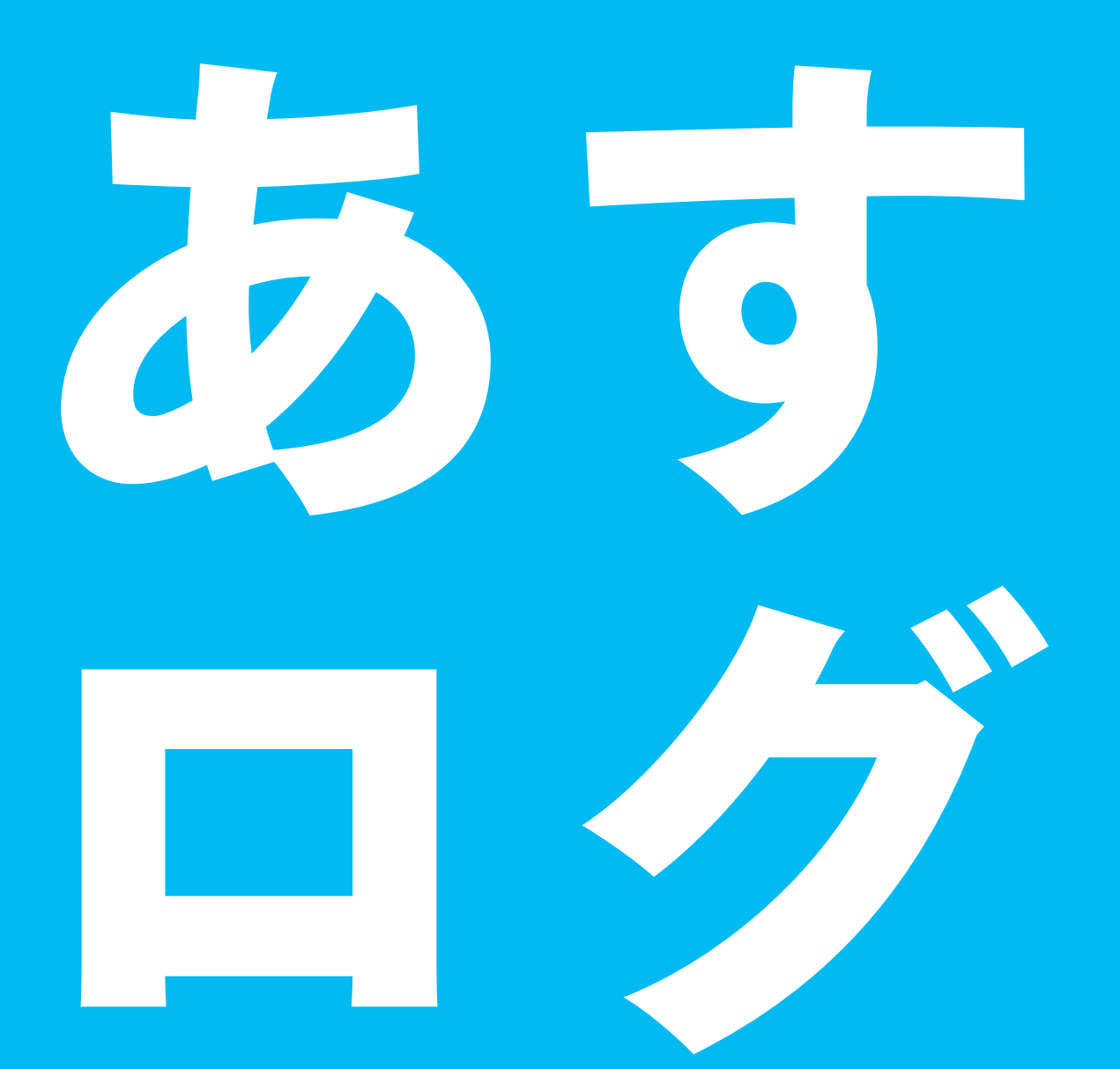

#### 女性アスリートのコンディショニングアプリ

アプリを使う前に 読んでね!

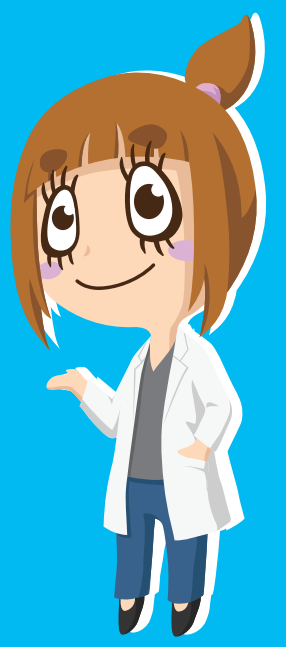

1) あすログとは?

あすログは「明日」の「アスリート」を支えるために開発されたシス テムです。これがアスリートのコンディショニング管理を継続する一 つのモチベーションとなればと考えています。またアスリート自身が 日内変動や月内変動を認識し理解する時期は、身体発達の観点か らも、特に思春期が望ましいです。本システムを活用し、明日のトッ プアスリートを夢見る選手のコンディション管理に活用して頂ければ 幸いです。

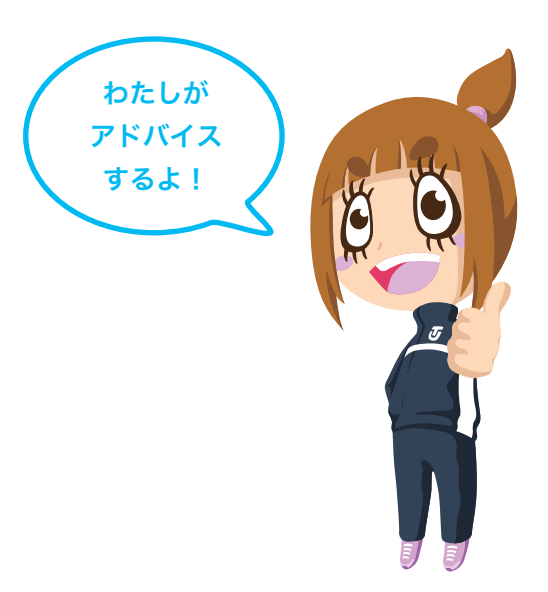

### 2 記録する

あすログでは、みなさんアスリートとして大切な日々の身体の状態・ 生活や気持ちの状態・食事・トレーニング内容を記録していきます。 身体の状態では、体重や体温といったものを記録していきます。 良い成績を出すためには、技術などだけで無く、コンディショニング が非常に大切になります。このコンディショニングには、選手自身 が取り組んでいかなければならない部分もあります。これはセルフコ ンディショニングと呼ばれます。このセルフコンディショニングを支え るのが食事や医学やメンタルであったりします。

あすログでは、このセルフコンディショニングに 必要となる医学的な情報・食事の情報・メン タルの情報を入力します。入力では、キーボー ドで入力するのでは無く、なるべく選択式で データが入力できるようになっています。選択 式のため、未来のトップアスリートとなり得る ジュニアアスリートも扱いやすいアプリとなっ ています。

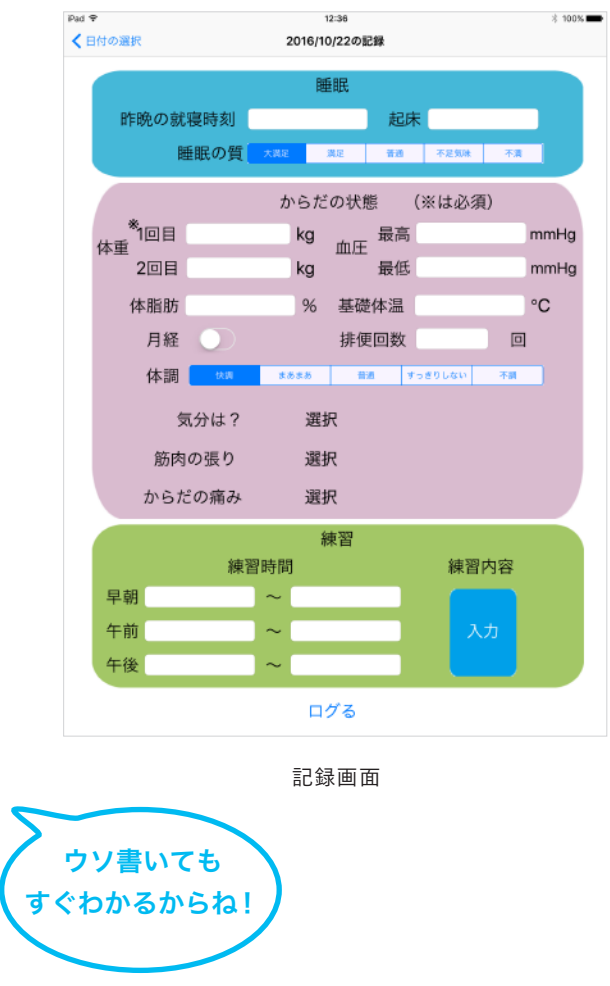

## 記録を見る

日々継続して入力されデータは、あすログの中でグラフとして表示 できます。グラフにより身体の状態とアスリートとしての状態をふり かえることができます。ふりかえることにより、 「ある瞬間」だけ良いのではなく、目標達成に 向けたセルフコンディショニングができるよう になります。

> グラフで見ると コンディションが わかりやすいね。

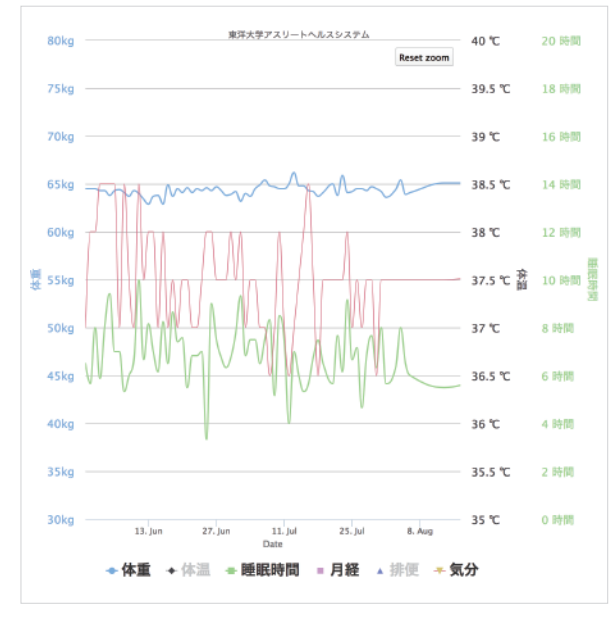

アスリートヘルスシステム画面

## 4 コメントの見かた

あすログを利用する皆さんが状態を記録すると「サクラ」からアド バイスがあります。状態の記録を続けてくれていれば、日頃から心 がけることなどが教えてもらえます。しかし入力を忘れたり続けな いと、サクラに注意されてしまうかも・・・。

皆さんが良いパフォーマンスを発揮するだけで無く、怪我を予防す るためにもサクラと一緒にセルフコンディショニングをきちんとおこ なっていってください。

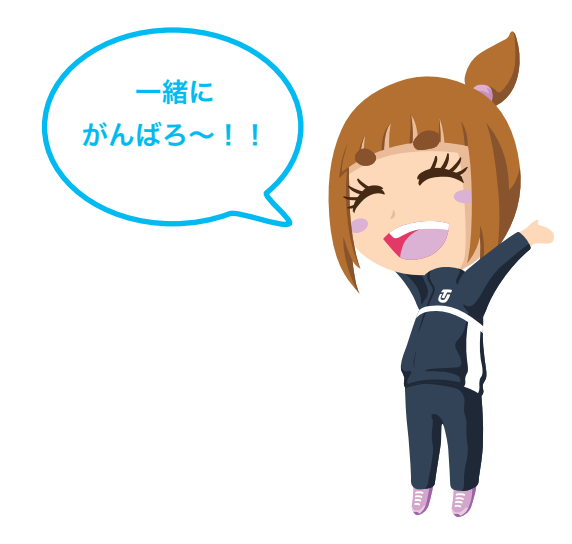

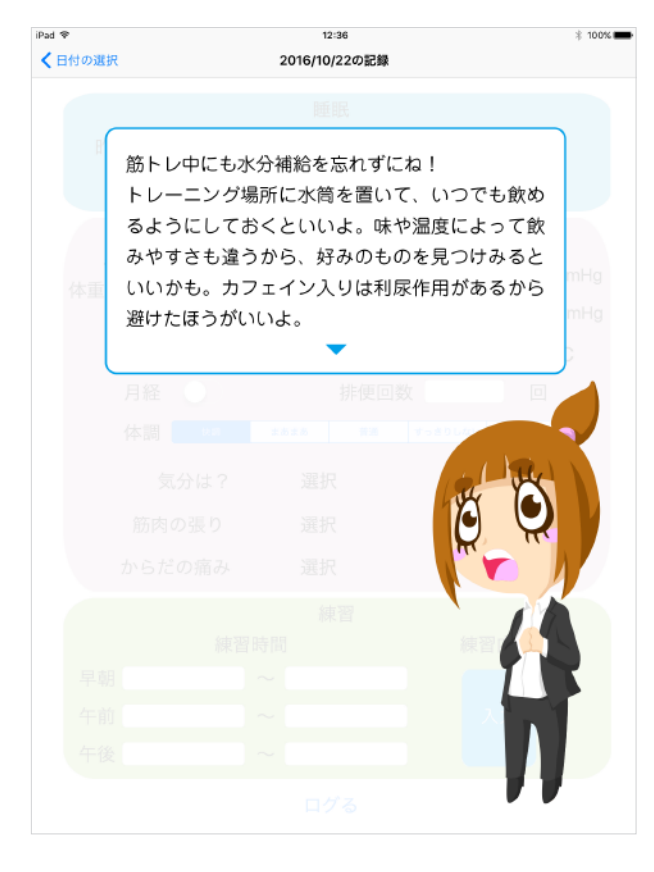

# 「あすログ」のインストール方法

#### App Storeで検索

iPad(iPhone には現在未対応です)の App Store を開き、 検索タブから「あすログ」と検索し、右の青枠のアプリをタップする。

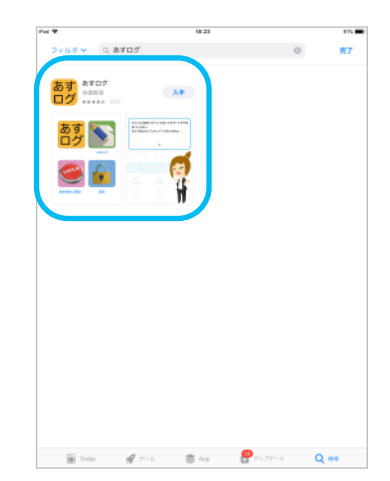

#### 2 アプリのインストール

①の一覧画面、もしくはアプリの詳細画面内の「入手」ボタンをタッ プして自分のアカウントを確認したら「インストールボタン」をタップ してパスワードを入力すればインストールが開始されます。

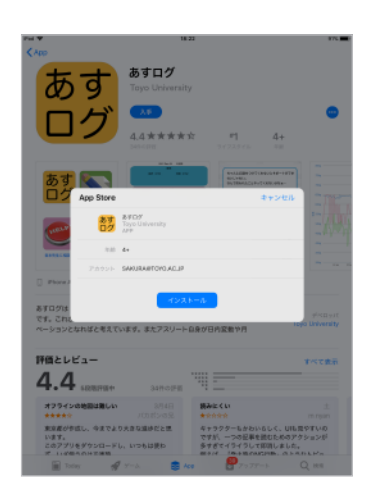

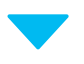

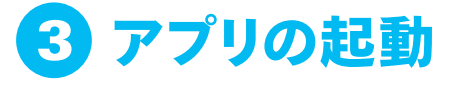

インストールが完了すると、ホーム画面に「あすログ」のアイコンが 追加されているので、そのアイコンをタップすればアプリが起動され ます。

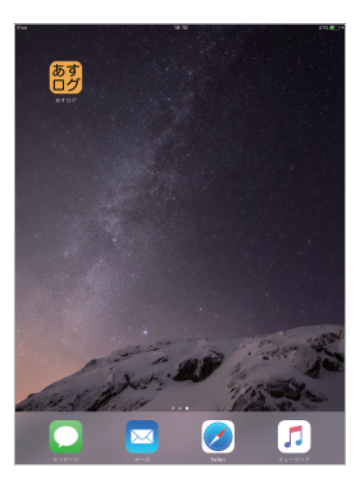